## Hidden Gems with Scion 436/456 Gas Chromatograph User Interface

by Randall Bramston-Cook Lotus Consulting 5781 Campo Walk Long Beach, California 90803 310/569-0128 Email – randy@lotusinstruents.com

August 7, 2007

Copyright 2020 Lotus Flower, Inc.

Routine operations with Scion 436/456 Gas Chromatographs are quite easy to set up parameters for column temperature, injector settings and detector entries. The following is a discussion of hidden gems that may not be obvious of their usefulness.

1. Single screen displays status of all thermal zones – click on any moves screen to full parameters

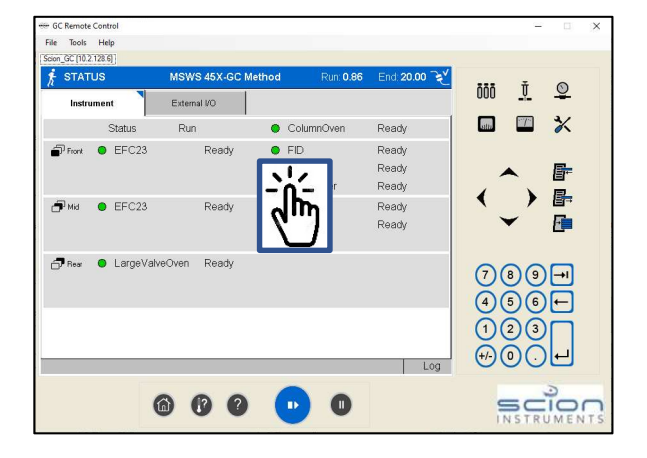

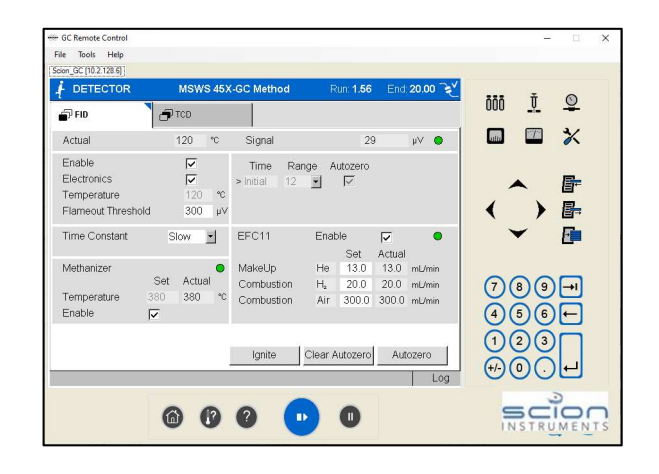

| er GC Remote Control<br>File Taols Help |                         |            | ×          |
|-----------------------------------------|-------------------------|------------|------------|
| icion_GC (10.2.128.6)                   | -GC Method Run: 10.53 E | nd 13.00 Z | Ť Q        |
| End<br>13.00                            | Oven 9                  | 90.0 °C    | <b>×</b>   |
| 10.53                                   |                         |            | ▲ <b>厚</b> |
|                                         |                         | •          | ) 🗗        |
| Status Run                              | T Signals               |            | ✓ 🗗        |
| n Vial                                  | - Front FID             | 56 µV (7)  | 89-1       |
| -                                       | Mid TCD 9               | .940 mV    | 560        |
| Force Standby                           |                         | Method     |            |
|                                         |                         | Log        |            |
| 6 0                                     | 0 💿 0                   | 9          | STRUMENTS  |

2. Temperature programming profile displayed on Home screen.

3. "System Running" icon displayed on Home screen.

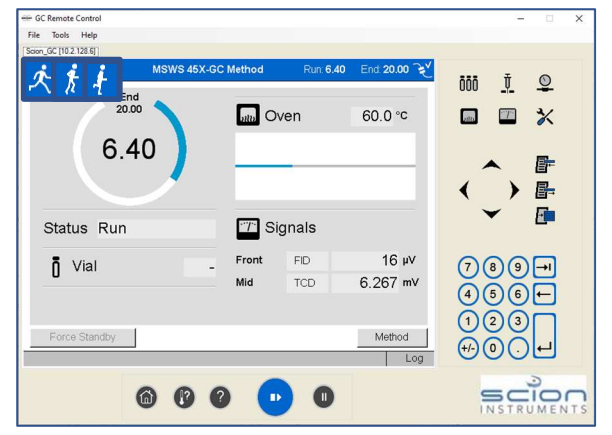

4. Ethernet connection confirmed in upper right corner of Home screen.

| t STAT      | US         | MSWS 45X-GC M | ethod Run: 0.                                              | 86 End 20               | ✓ …  | ÷ 0      |   |
|-------------|------------|---------------|------------------------------------------------------------|-------------------------|------|----------|---|
| Instru      | iment      | External I/O  |                                                            | 4                       |      | <u> </u> |   |
|             | Status     | Run           | ColumnOven                                                 | Ready                   | 2582 |          |   |
| Front Front | ● EFC23    | Ready         | <ul> <li>FID</li> <li>EFC11</li> <li>Methanizer</li> </ul> | Ready<br>Ready<br>Ready |      |          | - |
| 🗗 мід       | EFC23      | Ready         | <ul><li>TCD</li><li>EFC14</li></ul>                        | Ready<br>Ready          | \`.  |          |   |
| P Rear      | ● LargeVak | veOven Ready  |                                                            | Log                     |      |          |   |

| Tools Help                                                 |                               |                                    |                                             |                                            |       |                             |   |
|------------------------------------------------------------|-------------------------------|------------------------------------|---------------------------------------------|--------------------------------------------|-------|-----------------------------|---|
| s_Gas_Analyzer [10.2.128.5]                                | 0                             |                                    |                                             |                                            |       |                             |   |
| DETECTOR                                                   | MSWS 45X                      | -GC Method                         | Run: 6.22                                   | End: 20.00                                 | 2 222 | Ť O                         |   |
| ρ FID                                                      | 🗗 TCD                         |                                    |                                             |                                            | 000   | <u>*</u> ¥                  |   |
| Actual                                                     | 120 °C                        | Signal                             | 432                                         | μν 🦷                                       | atu   |                             |   |
| Enable<br>Electronics<br>Femperature<br>Flameout Threshold | <b>Σ</b><br>120 ℃<br>300 μ∨   | Time Rar<br>> Initial 12           | nge Autozero                                |                                            |       | ▲ ┣<br>● ┣                  |   |
| Fime Constant                                              | Fast 📩                        | EFC11                              | Enable<br>Set                               | Actual                                     |       | - 🖻                         |   |
| Methanizer<br>Femperature 3<br>Enable <b>F</b>             | Set Actual<br>180 380 °C<br>🗸 | MakeUp<br>Combustion<br>Combustion | He 13.0<br>H <sub>a</sub> 20.0<br>Air 300.0 | 13.0 mL/min<br>20.0 mL/min<br>300.0 mL/min | 7(    | 8 9 <del>-</del> 1<br>5 6 ← |   |
|                                                            | )                             | Ignite                             | Clear Autozero                              | Autozero                                   |       |                             |   |
|                                                            | 0 0                           | 0                                  |                                             |                                            |       | 3                           | _ |

5. Complete remote entries through full keyboard/display with GC Remote Access

6. Setup is accessible at any time, even while running, and does not interrupt normal operations.

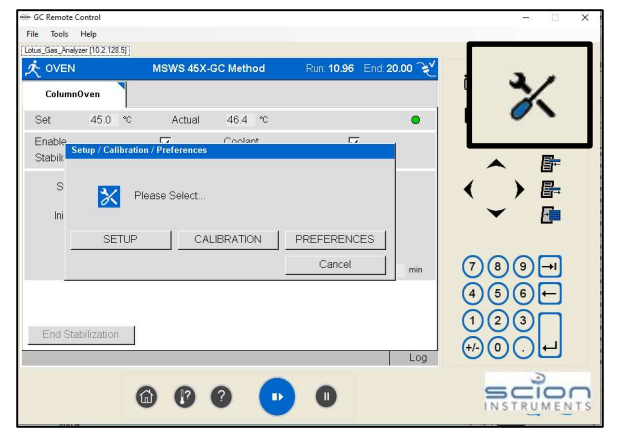

7. Changes available for display formats though Preferences.

| PREFERENCES                                                         |                      |             |
|---------------------------------------------------------------------|----------------------|-------------|
| Set Language<br>Pressure Display Units<br>Temperature Display Units | English<br>psi<br>°C | 9<br>9<br>9 |
| Date Format                                                         | Ok                   | Cancel      |

| PREFERENCES                                                                        |                                                                               |        |
|------------------------------------------------------------------------------------|-------------------------------------------------------------------------------|--------|
| Set Language<br>Pressure Display Units<br>Temperature Display Units<br>Date Format | English<br>ภาษาไทย<br>Español<br>Pycский<br>Português<br>Polski<br>한국어<br>日本語 | Cancel |

8. Twelve Languages are available for displays.

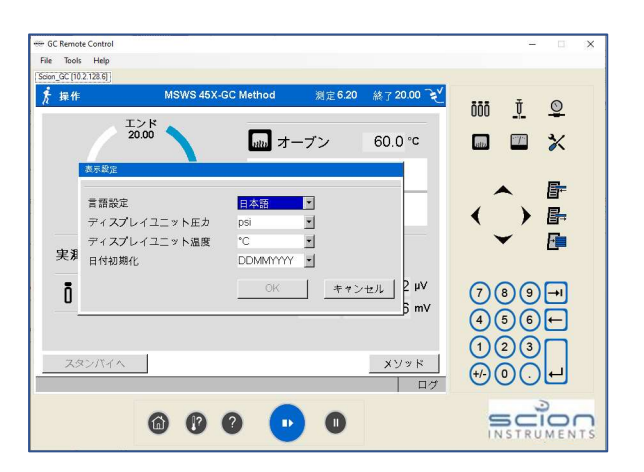

9. Reboot gas chromatograph from keyboard by accessing system time/date. Useful when accessing through GC Remote.

|                | a none consistent  | agenerate i comerche    |                 | ñññ Ť 🛇 |
|----------------|--------------------|-------------------------|-----------------|---------|
| Configuration  | Sample Delivery    | Oven                    | Column          |         |
| General        | Injector           | All EFC                 | System          | 🔲 🖾 💥   |
| Change date ar | nd time settings   |                         |                 |         |
| Date           | (day/month/year) 2 | 6 /07 /2020             |                 |         |
| Time           | (hour min sec) 1   | 2 :02 :07               |                 |         |
| 🚹 Changes      | require a system   | reboot after setu       | p is completed. |         |
| 1 Changes      | require a system   | reboot after setu<br>Ok | p is completed. |         |
| Changes        | require a system   | reboot after setu<br>Ok | p is completed. |         |

| GC Remote Control<br>File Tools Help |                    |                  |                    | -                          |        | ×  |
|--------------------------------------|--------------------|------------------|--------------------|----------------------------|--------|----|
|                                      | MSWS 45X-GC Method | Run: <b>16.1</b> | 4 End: 20.00 E     | ñññ Ť                      | 0      |    |
| Enc<br>20.0                          |                    | Oven             | 60.0 °c            | un (71                     | *      |    |
| Status                               |                    | Signals          |                    | < _ )                      | F<br>F |    |
| Ö Vial                               | _ Front<br>Mid     | FID<br>TCD       | 58 μV<br>12.485 mV | 789                        |        |    |
| Force Standby                        |                    |                  | Method             | (1) 2) 3 (1) 2) 3 (1) 2) 3 | 5      |    |
|                                      | 600                | • •              |                    |                            |        | TS |

10. Elapsed Time Indication from Home Screen. Clicking on center converts display to time remaining

11. Time remaining displayed.

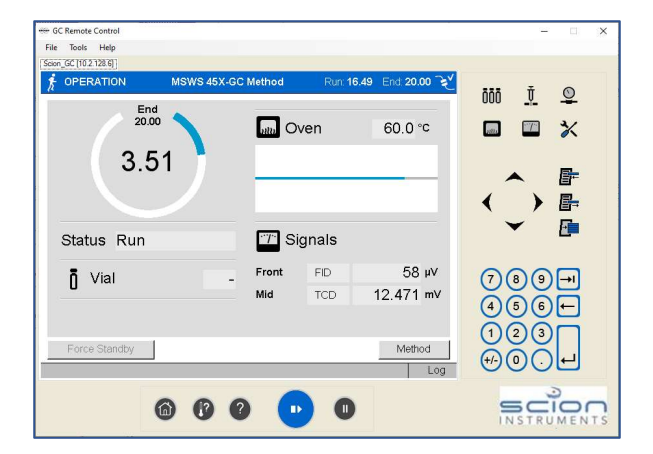

12. Instrument keyboard active during run, allowing changes to parameters and timing of parameters not yet executed.

| DETECTOR                                                   | MSWS 45X                    | -GC Method                         | Run 622 End                                                 | 20.00                        |               |                          |
|------------------------------------------------------------|-----------------------------|------------------------------------|-------------------------------------------------------------|------------------------------|---------------|--------------------------|
| T FID                                                      | <b>Л</b> ТСD                |                                    |                                                             | <u> </u>                     | ōōō _         | <u>į</u>                 |
| Actual                                                     | 120 *0                      | Signal                             | 432                                                         | μV <b>Θ</b>                  | atte          | □ 🗙                      |
| Enable<br>Electronics<br>Temperature<br>Flameout Threshold | <b>⊽</b><br>120 ℃<br>300 μ∨ | Time Rang<br>> Initial 12          | ge Autozero                                                 |                              | <b>`</b>      | ₽<br>₽                   |
| Time Constant                                              | Fast 💌                      | EFC11                              | Enable 🔽                                                    | •                            | ~             | E                        |
| Methanizer<br>Temperature 3<br>Enable <b>F</b>             | Set Actual<br>80 380 *C     | MakeUp<br>Combustion<br>Combustion | He 13.0 13.0<br>H <sub>a</sub> 20.0 20.0<br>Air 300.0 300.0 | mL/min<br>mL/min<br>) mL/min | 78<br>(4) (5) | 9 <b>→</b><br>● <b>↓</b> |
|                                                            |                             | Ignite                             | Clear Autozero Au                                           | tozero                       | 12<br>+/-0    |                          |

| on_GC (10.2.128.6) ] |               |        |           |            |          |                       |  |
|----------------------|---------------|--------|-----------|------------|----------|-----------------------|--|
| OVEN                 | MSWS 45X-GC M | ethod  | Run: 8.62 | End: 20.00 | ñññ      | т 🕥                   |  |
| ☐ Large∀alveOven     | ColumnOven    |        |           |            | 000      |                       |  |
| Set 60.0 °C          | Actual 6      | 0.0 °C |           | •          | sitte    |                       |  |
| Enable               | V             |        |           |            |          |                       |  |
| Stabilization Time   | 0.20 min      |        |           |            |          |                       |  |
| Step Temp            | o. Rate       | Hold   |           |            |          | )局                    |  |
| (°C)                 | (°C/min)      | (min)  | m         |            | े ५      |                       |  |
| initiai C            |               | 20.0   | ~         |            |          | <u> </u>              |  |
|                      |               |        |           |            | ~        |                       |  |
|                      |               |        | Total     | 20.00 min  | 7(8      | )9→                   |  |
|                      |               |        |           |            | (4)(5    | <b>→</b> ( <b>)</b> ( |  |
|                      |               |        |           |            | ÖĞ       |                       |  |
| End Stabilization    |               |        |           |            |          |                       |  |
|                      |               |        |           | Log        | (+/-) (C | ))년                   |  |
|                      |               |        |           |            |          |                       |  |

13. Chromatogram end time adjusted while running with column oven hold time

14. Default method - automatically loaded on power up. Default method is set up by renaming and saving an existing method as "Default".

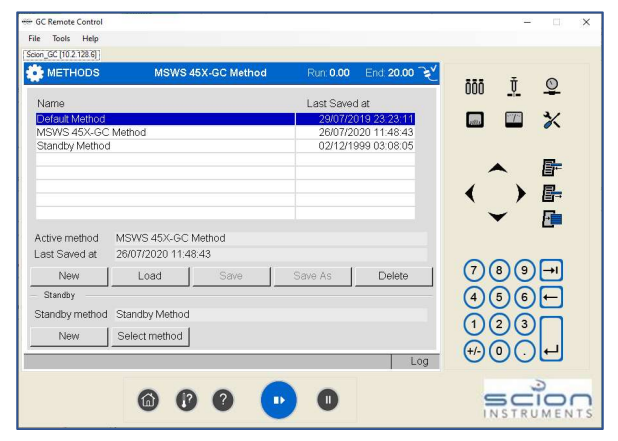

File Tools Help METHODS MSWS 45X-GC Method Run: 0.00 ōōō <u>Ť</u> <u>©</u> MSWS 45X-GC Method Enter ostiz 0 Del 2 3 4 5 6 7 8 9 昬 w q θ r t V u р > ₽ 15. Alphanumeric labeling of instrument E а s d h g methods becomes available when n z х с v b m 789→ Caps Clear 456 ← 123 Cancel ₩0.H Active method Log 6 0 0 • 0 

File Tools Help Scion\_GC [10.2.128.6] ŌŌŌ Ť 0 Last Saved at otto 9/07/2019 23:23:1 × ault Method Method 昏 ₽ F Active method MSWS 45X-GC Method Last Saved at 26/07/2020 14:04:58 789-1 Load 456← Standby Standby method Standby Method 123 Select method ₩00.4 Standby method Log 6 0 0 0

method is saved.

16. Standby Method can be used to save resources during the time that the GC is idle. It is possible to set temperature and gas flow settings to save gas supplies and energy.

17. Standby method is set up by renaming and saving an existing method as "Standby Method".

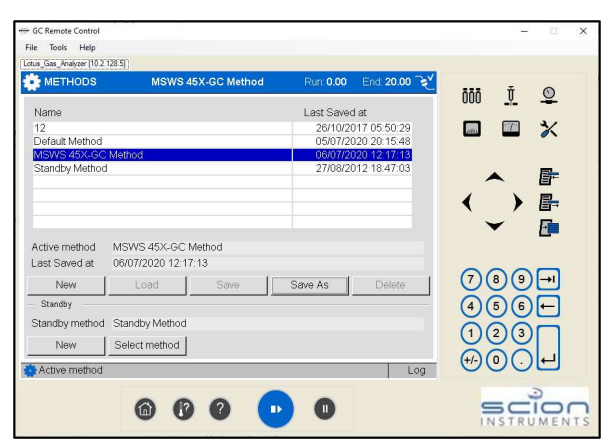

18. If the 436-GC/456-GC is idle for more than the Standby Timeout setting, the Standby Method is activated.

| SETUP                                                                         | MSWS 45X-GC Me              | thod            | Run: 14.71 | End 20.00 2      |                         | Ŧ                 |             |
|-------------------------------------------------------------------------------|-----------------------------|-----------------|------------|------------------|-------------------------|-------------------|-------------|
| Detector<br>Configuration                                                     | Injector<br>Sample Delivery | Aux EFC<br>Oven |            | System<br>Column | 000                     | <u> </u>          | 2           |
| ColumnOven<br>Temperature Limit<br>Coolant Type<br>General<br>Standby Timeout | 300 °C<br>- •               |                 |            |                  | •<br>•                  |                   | <<br>⊨<br>⊨ |
| Rear LargeVal Temperature Limit                                               | lveOven<br>200 *C           |                 |            |                  |                         | - 1               |             |
|                                                                               |                             | _               | Ok         | Cancel           | 7<br>(4)<br>(1)<br>(+-) | 89-<br>56-<br>23- |             |

| 🐨 GC Remote Control                                                                                                    | ×                |
|----------------------------------------------------------------------------------------------------|------------------|
| File Tools Help                                                                                                    |                  |
| Lature Gas_Modipier [10.2128.5]           OPERATION         MSWS 45X-GC Method           Run: 0.00         End: 20.00           Z | 000 <u>v</u>     |
| End<br>20.00                                                                                                    | ■ ■ <del>×</del> |
| 0.00                                                                                                    | ▲ <b>厚</b>       |
|                                                                                                    | < ) <b>F</b>     |
| Status Ready I Signals                                                                                                    | ✓ 🗗              |
| 6 Vial Front FD 19 µV                                                                                                    | (7)8)9→1         |
| Force Standby                                                                                                    | 456-             |
| Force Standby Method                                                                                                    |                  |
| Log                                                                                                    | 0000             |
| 6 6 6 🕞 0                                                                                                    |                  |

19. Manual activation of Standby from Status Screen.

20. Full access to Setup while running allows a peek at Setup parameters.

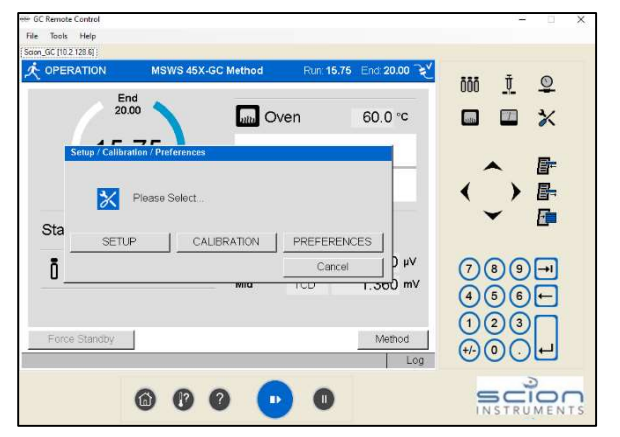

21. Full access to method parameters while running. Changes are allowed for parameters yet to be executed in run.

| - GC Remote Control<br>File Tools Help |                                                                                                    | - a x                                                    |
|----------------------------------------|----------------------------------------------------------------------------------------------------|----------------------------------------------------------|
| Lotus_Gas_Analyzer [10.2:128.5]        |                                                                                                    |                                                          |
| 🕴 OVEN                                 | MSWS 45X-GC Method Run: 5.51 End: 20.00 🝾                                                             | 333 Ť (0)                                                |
| ColumnOven                             |                                                                                                    | 000 <u>v</u> ¥                                           |
| Set 45.0 °C                            | Actual 46.4 °C                                                                                        | 🔤 🍱 🔆                                                    |
| Enable<br>Stabilization Time           | ✓         Coolant         ✓           0.50         min         Start Coolant at         250         ℃ | ▲ <b>F</b>                                               |
| Step Temp.<br>(°C)<br>Initial 45       | Rate Hold<br>("C/min) (min)<br>0 20.00                                                                | < _ > ==<br>==                                           |
| End Stabilization                      | Total 20.00 min                                                                                       | 789<br>466<br>123<br>+++++++++++++++++++++++++++++++++++ |
| G                                      |                                                                                                    |                                                          |

| GC Remote Control   |                 |             |                |          | -          | 0.0        |
|---------------------|-----------------|-------------|----------------|----------|------------|------------|
| e Tools Help        |                 |             |                |          |            |            |
| on_GC [10.2.128.6]  |                 |             |                |          |            |            |
| SETUP               | MSWS 45X-GC Me  | thod Run: 4 | .21 End: 13.00 | 2 888    | Ť          | 0          |
| Detector            | Injector        | Aux EFC     | System         | 000      | -Y         | ¥.         |
| Configuration       | Sample Delivery | Oven        | Column         |          | 1999       | 2/         |
| ColumnOven          |                 |             |                | stra     | -          | ð.         |
| Temperature Limit   | 300 °C          |             |                |          |            |            |
| Coolant Type        |                 |             |                |          |            | _          |
| General             |                 |             |                | _ / /    | ~ 1        | ∃+-        |
| Standby Timeout     | 0.00 min        |             |                | •        |            | <b>.</b>   |
| · Dese Level/el     |                 |             |                | `.       |            | _          |
| - Ci Kear Large van | weoven          |             |                |          | • 1        |            |
| Temperature Limit   | 200 °C          |             |                |          |            |            |
|                     |                 |             |                |          | 000        | _          |
|                     |                 |             |                | (7)      | <u>80</u>  | <b>→</b> I |
|                     |                 |             |                | Q        | 000        | 5          |
|                     |                 |             |                | <b>U</b> | 900        |            |
|                     |                 |             |                |          | 23         |            |
|                     |                 | Ok          | Cancel         |          | ZXI        |            |
|                     |                 |             |                | +/-)     | <u>)))</u> | -          |
|                     |                 |             |                | LVY      |            |            |
|                     | 0 0 0           |             |                |          | 0          | _          |
|                     |                 |             |                | 9        | 501        |            |

22. User-selectable separate settings for maximum temperature limits for each thermal zone. These parameters set the range available for entries and triggers a fatal error that shuts down operations when exceeded until issue is corrected.

23. Current status of all valve actions. Display is updated as the run proceeds.

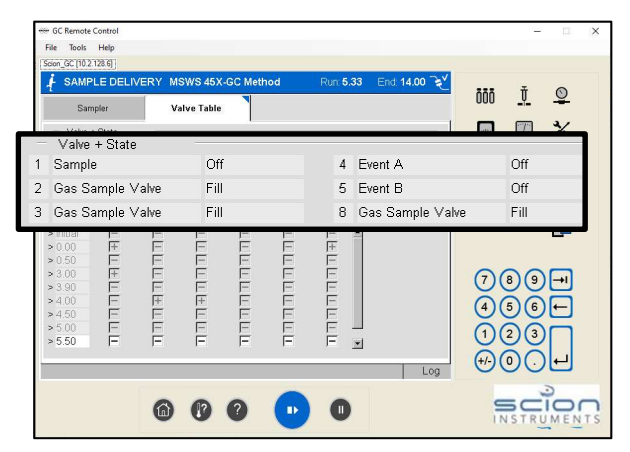

- 24. FID Ignitor enabled only when detector temperature > 100 °C. This delay allows this detector to reach an adequate temperature to prevent accumulation of liquid water inside detector.
- 25. Automatic one minute delay after FID ignition. Status is displayed as "Equilibrating" with no specific indication of cause for delay. This deferment permits the detector to stabilize after ignition.
- 26. Each thermal zone has independent user-settable temperature maximums to protect from exceeding design limits.

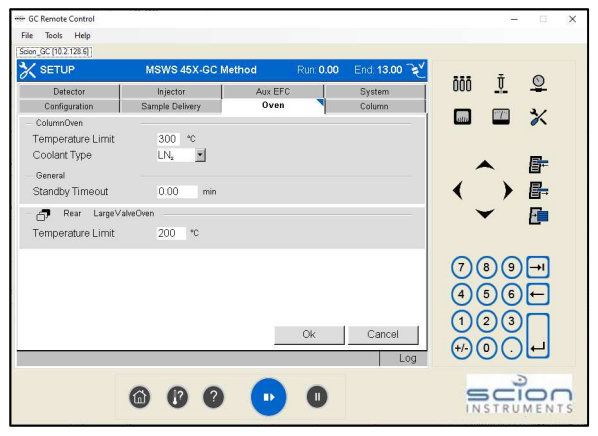

27. Manual syringe injection without removal of 8400 AutoSampler.

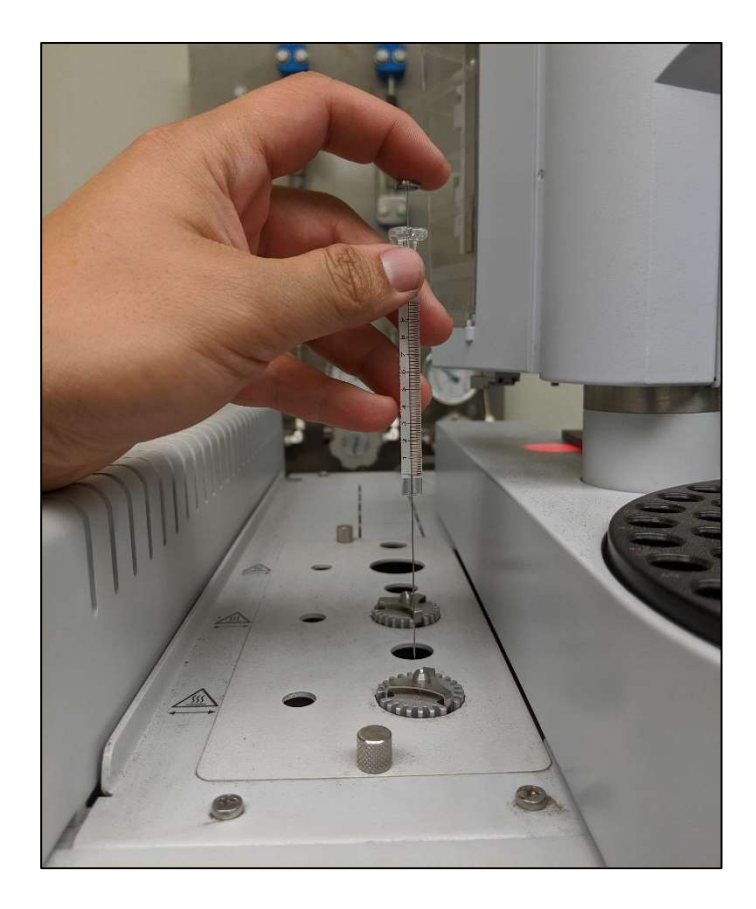

28. Numerical counter for number of syringe strokes.

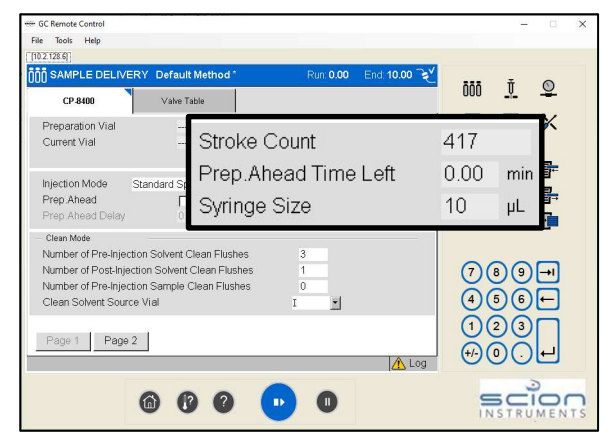

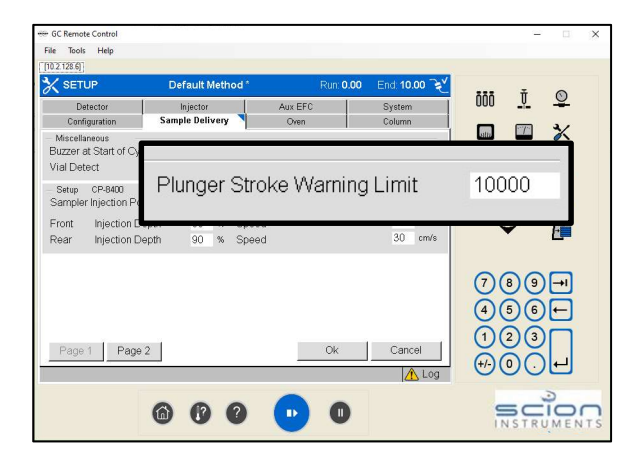

29. Plunger Stroke Warning Limit. This alert indicates timing for replacement of septum or syringe after a predetermined number.

Screens are copyrighted by Scion Instruments, and are reprinted (reproduced) with the permission of Scion Instruments. All rights reserved. Scion and the Scion logo are trademarks or registered trademarks of Scion Instruments in the U.S. and other countries.

Copyright 2020 Lotus Flower, Inc.

## **Lotus Consulting**

310/569-0128 Email: randy@lotusinstruments.com

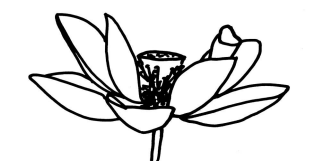

5781 Campo Walk Long Beach, California 90803